# Manual for activating Isbank AG TAN App (Smart Signature)

Dear Customers,

once you have updated the new Isbank AG App TAN (Smart Signature) in the App Store, please follow the steps below if the option "BV Smart Signature" does not appear.

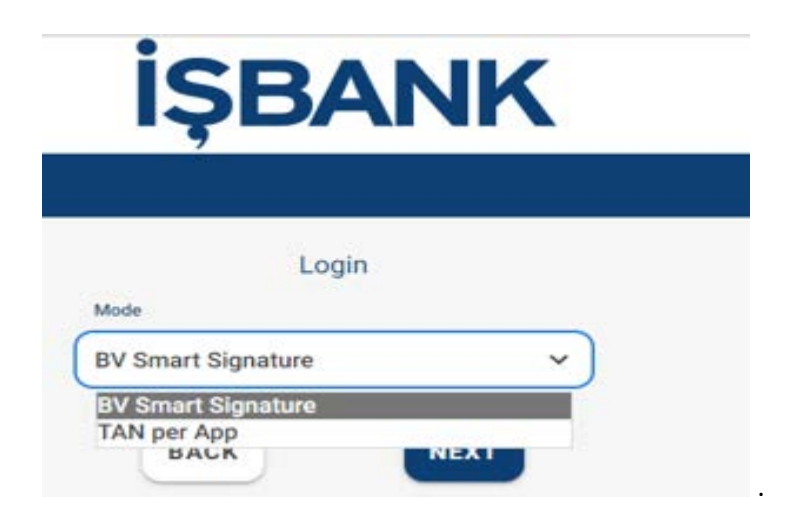

Log into Online Banking as usual

| İŞI         | İŞBANK    |  |  |  |
|-------------|-----------|--|--|--|
|             |           |  |  |  |
|             | Login     |  |  |  |
| Customer ID |           |  |  |  |
|             |           |  |  |  |
| User ID     |           |  |  |  |
| xxxxxxxx    |           |  |  |  |
| PIN         |           |  |  |  |
|             |           |  |  |  |
|             | LOGIN     |  |  |  |
| $\oplus$    | English 🗸 |  |  |  |

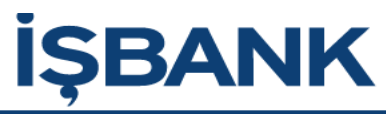

|               | Login |      |   |
|---------------|-------|------|---|
| Mode          |       |      |   |
| TAN per App   |       |      |   |
| Select device |       |      |   |
| iPhone 11     |       |      | ~ |
| ВАСК          |       | NEXT |   |

### Afterwards please go to the menu:

#### Administration > TAN-Management > appTAN

| 🗐 🍙 Q                               | İŞBANK                   |                      |                           | Logout in 04:44 🔊 | Ð |
|-------------------------------------|--------------------------|----------------------|---------------------------|-------------------|---|
| Administration > TAN-Administration |                          |                      |                           | 9                 |   |
|                                     | Here you can administrat | TAN-ADMINISTRATION   | your favorite TAN method. |                   |   |
| TAN-Method                          | Favorite                 | Status               | Administration            |                   |   |
| TAN per App                         |                          |                      | 🎝 To the settings         |                   |   |
| BV Smart Signature                  |                          |                      | To the settings           |                   |   |
|                                     | ~                        | CONFIRM THE NEW FAVO | RITE                      |                   |   |

## Go to the Settings > BV Smart Signature

Click on "Activate BV Smart Signature".

| ≣ \$           |                                                                                                    | Logout in 04:45 🕢 | € |
|----------------|----------------------------------------------------------------------------------------------------|-------------------|---|
| Administration | > TAN-Administration > AppTan                                                                                                    | θ                 |   |
|                | OVERVIEW OF APPTAN APP METHOD   i   Overview of the activated AppTAN method   Image: Comparison of the activated AppTAN method   Image: Comparison of the activated AppTAN method   Image: Comparison of the activated AppTAN method   Image: Comparison of the activated AppTAN method   Image: Comparison of the activated AppTAN method   Image: Comparison of the activated AppTAN method   Image: Comparison of the activated AppTAN method   Image: Comparison of the activated AppTAN method | ods<br>JRE        |   |
|                | ORDER A NEW ACTIVATION CODE<br>Here you can generate an activation code for using the E<br>This process requires a TAN.<br>ORDER ACTIVATION CODE                                                                                                    | 3V AppTAN method. |   |
|                | LOCK / DELETE DEVICE                                                                                                    |                   |   |

### And confirm with "Yes"

| ⑦ Activate BV S                       | mart Signature             | $\mathbf{X}$ |
|---------------------------------------|----------------------------|--------------|
| ⑦<br>Would you like to activate the B | 3V Smart Signature method? |              |
| V YES                                 | × N0                       | )            |

Thus, your "BV Smart Signature" is activated and can be used at the next login.

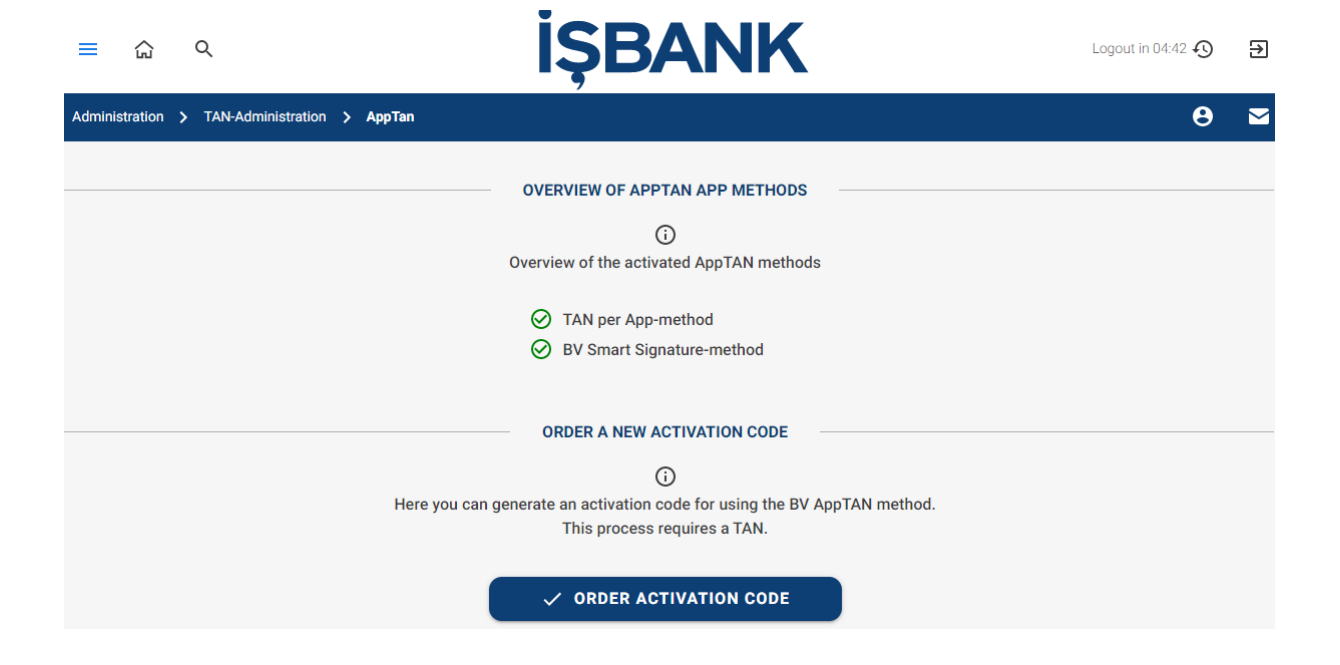

In the next step, please set up "BV Smart Signature" as a favorite.

| ≡ ώ α                               | ļ                        | ŞBANK              | <b>K</b>                  | Logout in 04:49 🔊 | € |
|-------------------------------------|--------------------------|--------------------|---------------------------|-------------------|---|
| Administration > TAN-Administration |                          |                    |                           | Θ                 |   |
|                                     | Here you can administrat | TAN-ADMINISTRATION | your favorite TAN method. |                   |   |
| TAN-Method                          | Favorite                 | Status             | Administration            |                   |   |
| TAN per App                         | $\checkmark$             | ⊘ activated        | 🌣 To the settings         |                   |   |
| BV Smart Signature                  |                          | ⊘ activated        | To the settings           |                   |   |
| ✓ CONFIRM THE NEW FAVORITE          |                          |                    |                           |                   |   |

..and confirm with YES

| ⑦ Confirm the new favorite                                    | • 🗙       |
|---------------------------------------------------------------|-----------|
| ⑦<br>Would you like to confirm the new favorite TA<br>✓ YES × | N method? |

Thus, the new BV Smart Signature is set up as a favorite.

| ≡ ŵ Q                               | iş                          | <b>ŞBANI</b>        | Κ                         | Logout in 04:52 🔊 | Ð |
|-------------------------------------|-----------------------------|---------------------|---------------------------|-------------------|---|
| Administration > TAN-Administration |                             |                     |                           | 8                 |   |
|                                     | Here you can administrate y | TAN-ADMINISTRATION  | your favorite TAN method. |                   |   |
| TAN-Method                          | Favorite                    | Status              | Administration            |                   |   |
| TAN per App                         |                             | ⊘ activated         | 🏚 To the settings         |                   |   |
| BV Smart Signature                  |                             | ightarrow activated | To the settings           |                   |   |
| ✓ CONFIRM THE NEW FAVORITE          |                             |                     |                           |                   |   |

...and the next time you log in, it will appear as "BV Smart Signature" mode automatically.

| İŞBANK |                    |      |  |  |
|--------|--------------------|------|--|--|
|        |                    |      |  |  |
|        | Login              |      |  |  |
|        | BV Smart Signature | ~    |  |  |
|        | ВАСК               | NEXT |  |  |